Customize how you wish to receive your MyChildren's notifications to ensure you never miss a reminder or appointment update.

### 1. Log in to MyChildren's

- Open the MyChart app or log in to your MyChildren's account.
- Check that you are viewing the correct patient's account in the top right corner.

#### 2. Select the menu

Located in the top left corner on the computer and MyChart app.

### 3. Select Communication Preferences

Located under Account Settings or you can search Communication Preferences in the menu search.

# 4. Update your preferences

- Select how you would like to receive your MyChildren's notifications by sliding the circle to the left or right.
- You can customize your details in the below categories:
  - Appointments
  - Messages
  - Health
  - Billing
  - Questionnaires
  - Telehealth •
  - To Do •

# 5. Select Save changes

To ensure your changes are saved to your account, select Save changes at the bottom of the screen.

MyChart app icon

Step Three

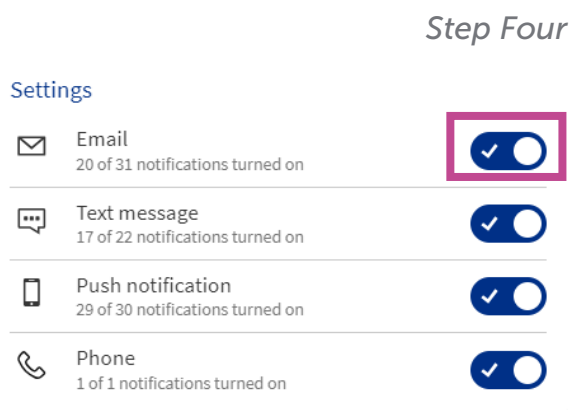

Account Settings

🔒 Add a Patient

👤 🛛 Personal Information

Change Your Shortcuts

👃 Linked Apps and Devices

**Communication Preferences** 

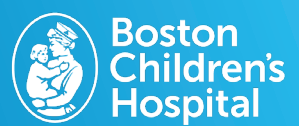

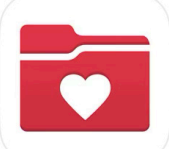